| <                                   |     |       |                   |                    |                                       |                                              |                 | lr                  | າຣ  | pe        | ec   | cti                                                 | oı                                           | า        | Lo        | gs               | 5              |        |                                            |                                  |                      |         |         |        |          |  |
|-------------------------------------|-----|-------|-------------------|--------------------|---------------------------------------|----------------------------------------------|-----------------|---------------------|-----|-----------|------|-----------------------------------------------------|----------------------------------------------|----------|-----------|------------------|----------------|--------|--------------------------------------------|----------------------------------|----------------------|---------|---------|--------|----------|--|
| <                                   |     |       |                   |                    |                                       |                                              |                 |                     |     | ,         | J    | an                                                  | 12                                           | 26       |           |                  |                |        |                                            |                                  |                      |         |         |        | >        |  |
|                                     |     |       |                   |                    |                                       |                                              |                 | ſ                   | DR  | IVE       | R    | 'SI                                                 | DA                                           | ۱L١      |           | G                |                |        |                                            |                                  |                      |         | يل      | anuary | 26, 2017 |  |
| Driver                              |     |       |                   |                    |                                       | Driver ID                                    |                 |                     |     |           |      |                                                     | Driver Licence                               |          |           |                  |                |        |                                            | Driv                             | Driver Licence State |         |         |        |          |  |
| John Smith<br>Exempt Driver Status  |     |       |                   |                    | 35742<br>Unidentified Driving Records |                                              |                 |                     |     |           |      | Co-D                                                | 003468<br>river                              | 50382467 | 61        |                  |                |        | CA<br>Co-                                  | CA<br>Co-Driver ID               |                      |         |         |        |          |  |
| No                                  |     |       |                   |                    | No                                    |                                              |                 |                     |     |           |      |                                                     |                                              |          |           |                  |                |        |                                            |                                  |                      |         |         |        |          |  |
| JDI5774564                          |     |       |                   |                    | HOS 247                               |                                              |                 |                     |     |           |      | Data Diagnostic Indicators                          |                                              |          |           |                  |                |        | No                                         | ELD Mailunction Indicators       |                      |         |         |        |          |  |
| 24 Period Starting Time<br>Midnight |     |       |                   |                    |                                       |                                              |                 |                     |     |           |      | Curre<br>6 mi f                                     | Current Location<br>6 mi NE North Auburn. CA |          |           |                  |                |        |                                            | Display Date<br>January 28, 2017 |                      |         |         |        |          |  |
| /ehir                               | in  |       |                   | VINs               |                                       |                                              |                 |                     | St  | art End ( | Odom | eter                                                |                                              |          | Distance  |                  |                |        |                                            |                                  | itart En             | 1 Engis | e Hours |        |          |  |
| PT9393 ADR34543F36DA6               |     |       |                   |                    |                                       |                                              | 30              | 564 - 39            | 844 |           |      | 420 mi                                              |                                              |          |           |                  |                | 1      | 758.2 - 765.7                              |                                  |                      |         |         |        |          |  |
| Trailers Shipping Docs              |     |       |                   |                    | Carrier                               |                                              |                 |                     |     |           |      | Main Office<br>10921 Excelsion Blvd. Hopkins MN 553 |                                              |          |           |                  |                | 5343 1 | 43 10921 Excelsior Blvd, Hopkins MN, 55343 |                                  |                      |         |         |        |          |  |
|                                     | M 1 | 2     |                   | 3                  | 4 5                                   | 6                                            | 7               |                     |     | 10        | 11   | N                                                   | 1                                            | 2        | з         | 4                | 5              | 6      | 7                                          | 8                                | 9                    | 10      | 11      | м      |          |  |
| OFF                                 |     |       |                   |                    |                                       |                                              |                 |                     |     |           |      |                                                     |                                              |          | -         |                  | 1              |        |                                            |                                  | F                    |         | 1       |        | 04.00    |  |
| 98<br>2                             |     |       |                   |                    |                                       |                                              |                 |                     |     |           | 1    | -                                                   | -                                            | -        | -         |                  | L              |        | -                                          | -                                |                      |         |         |        | 10.00    |  |
| ON                                  |     |       |                   |                    |                                       |                                              |                 |                     |     |           | -    |                                                     |                                              |          |           |                  |                |        |                                            |                                  | -                    |         | -       |        | 03.00    |  |
| Time (PST)                          |     |       | Event / State     |                    | is Local                              | Location                                     |                 |                     | Ode |           |      | Odo                                                 | meter Engi                                   |          | ine Hours |                  | Origin M       |        | Noter                                      |                                  |                      |         |         |        |          |  |
| 0:00                                |     |       | SB                | ă.                 | 49 mi                                 | 49 mi NNE Fallov, NV<br>49 mi NNE Fallov, NV |                 |                     |     | 305       |      |                                                     | 64 758<br>64 758                             |          |           | Driver           |                |        |                                            |                                  |                      |         |         |        |          |  |
| 10:00                               |     |       | ODND              |                    | 49 mi                                 | 49 mi NNE Fallov, NV                         |                 |                     |     | 395       |      |                                                     | 64 758<br>64 758                             |          |           | Drive            | Driver<br>Auto |        |                                            |                                  |                      |         |         |        |          |  |
| 12:00                               |     |       | Intl Location 2 m |                    |                                       | ni NNE Pallov, NV<br>i E Femley, NV          |                 |                     |     | 3950      |      |                                                     | 24 759                                       |          | ni<br>Ni  | Auto             |                |        |                                            |                                  |                      |         |         |        |          |  |
| 13:00                               |     |       | Infl Location 3.  |                    |                                       | 5 mi SW Davis, CA                            |                 |                     |     | 396       |      |                                                     | 84 760<br>44 781                             |          |           | Auto             | Auto           |        |                                            |                                  |                      |         |         |        |          |  |
| 15:00 0                             |     |       | 010               | Off Duty 7 mil     |                                       |                                              | NNE Truckee, CA |                     |     |           | 396  |                                                     |                                              | 762.3    |           | Drive            | ¢              |        |                                            |                                  |                      |         |         |        |          |  |
| 17:00                               |     |       | Drivis            | ig<br>ocation      | 7 mi 7                                | NNE Truckee, CA                              |                 |                     |     | 398       |      |                                                     | 04 782<br>54 783                             |          |           | Auto             |                |        |                                            |                                  |                      |         |         |        |          |  |
|                                     |     |       | Inti L            | inti Location 4 mi |                                       | SSW Univ. of California, (                   |                 |                     |     | CA 399    |      |                                                     | 24 764                                       |          |           | Auto             |                |        |                                            |                                  |                      |         |         |        |          |  |
| 9:00                                | 6   | 20:00 |                   |                    | ODND 6 mil                            |                                              |                 | NE North Auburn, CA |     |           |      | 3000                                                |                                              |          | 1.<br>1.  | Drive            | r<br>r         |        |                                            |                                  |                      |         |         |        |          |  |
| 9:00                                | í.  |       | ODND 6            |                    | 6 mi 7                                | mi NE North Auburn, CA                       |                 |                     |     | 399       |      |                                                     | 54 765.                                      |          |           | Driver           |                |        |                                            |                                  |                      |         |         |        |          |  |
| 9:00<br>9:00<br>1:00                |     |       | ODN               |                    |                                       | mi NE North Auburn, CA                       |                 |                     |     | 399       |      |                                                     | 4 765.7<br>4 785.7                           |          |           | Driver<br>Driver |                |        |                                            |                                  |                      |         |         |        |          |  |

# VRD LOGS Inspection Mode

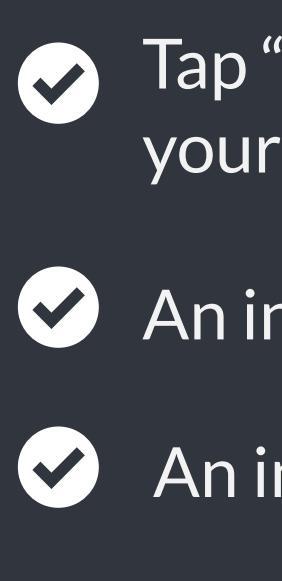

 $\checkmark$ 

# **Send Logs**

- VRD LOGS is capable of producing and transferring the ELD records via telematics transfer methods: Wireless Web services and Email. In order to send the ELD records via Web services a driver must press "DOT Inspection" menu item and then press "Send Logs" button. In order to send the ELD records via Email a driver must press "DOT Inspection" menu item, press "Email Logs", enter an email provided by an authorized safety official and press "Send" button.

- Tap "DOT Inspection" in the menu & press "Start Inspection". Let an officer to view your logs directly from your mobile device. Show this instruction card if requested.
- An inspector may press arrows to view previous or next day's logs.
- An inspector may view the log form, the log graph and the log events with notes.
- Exit the inspection mode by pressing back arrow in the left top corner of the app.

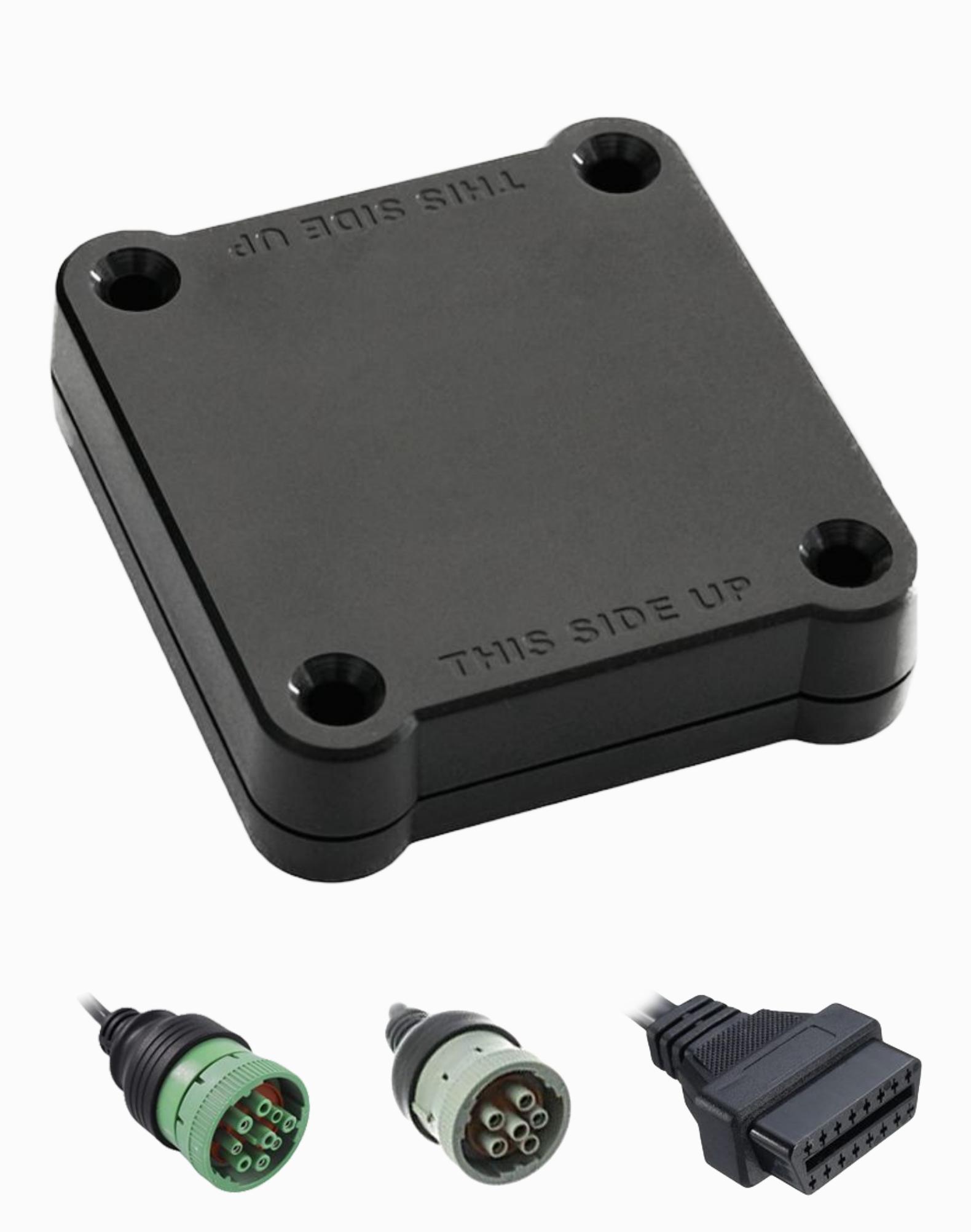

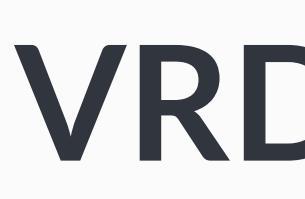

 $\checkmark$ 

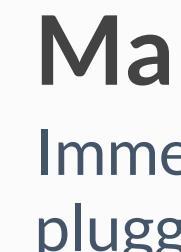

 $\checkmark$ 

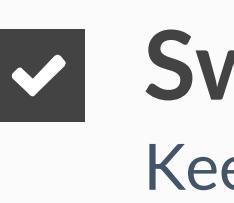

 $\checkmark$ 

vrdlogs.com Contact the support team at support@vrdlogs.com

# **VRD LOGS ELD Malfunction Manual**

#### In accordance with the guidelines set forth in 395.34

## Malfunction indication

Immediately contact the support if LED light on the device is off when the device is plugged into the diagnostic port or if the malfunction reported by the app.

#### Note the malfunction

Note the malfunction and provide a written notice to your fleet within 24 hours.

### Switch to paper logs

Keep a paper log for that day and until the device is repaired or replaced. In the event of an inspection, display the previous 7 days from the app.

### 8 days rule

In the event of an ELD malfunction, the motor carrier must take actions to correct the malfunction within 8 days of discovery.